## Webメール(Cloud Mail)について

|                                                                                                    | <ol> <li>ログイン         <ol> <li>①那珂川町ケーブルテレビ放送センターホームページに接続<br/>http://www.nactv.ne.jp/index.html</li> <li>②Cloud Mailアイコンをクリック<br/>https://wmng.cloud-mail.jp/CKK4/</li> <li>※Cloud Mailをお気に入りに登録してログイン</li> </ol> </li> </ol>                    |
|----------------------------------------------------------------------------------------------------|----------------------------------------------------------------------------------------------------|
| Cloud Mail<br>ユーザー名<br>()<br>パスワード<br>()<br>()<br>パスワードを表示する                                                                                                    | <ul> <li>③ユーザ名(メールアドレス)、パスワードを入力しログインする。</li> <li>① ユーザ名******@nactv.ne-jp<br/>又は<br/>********@nactv-s.ne-jp</li> <li>② パスワード:各自のパスワード</li> <li>③「ログイン」をクリック。</li> </ul>                                                                          |
| ③ □ダイン                                                                                                    | <ol> <li>メール設定および送受信         <ol> <li>メール画面:</li></ol></li></ol>                                                                                                    |
| <ul> <li>Cloud Mail</li> <li>Cloud Mail</li> <li> 交信箱 <ul> <li> 交信箱 <ul> <li> 文信箱 </li> <li> 送信済み <ul> <li> ご </li> <li> 近信済み、: 送信済みメールー覧 </li> <li> ※・: </li> <li> 近信済み: 送信済みメールー覧 </li> <li> ※・: ご </li> <li> 近信済み: 送信済みメールー </li> <li> ※・: ※・: </li> </ul></li></ul></li></ul></li></ul> | ③       ● matty-sine.jp       ● ログアウト       ②         ● 受信トレイ       ③ 連絡先       ◆ 設正       ②         ● すべて       ●        ●       ●         * 1       ト       1       ●         **       1       ▶ 月       ●         **       1       ▶ 月       ● |
| ☆ - ① 1% 使用中 選択 ◆ スレッド :                                                                                                    | •                                                                                                    |

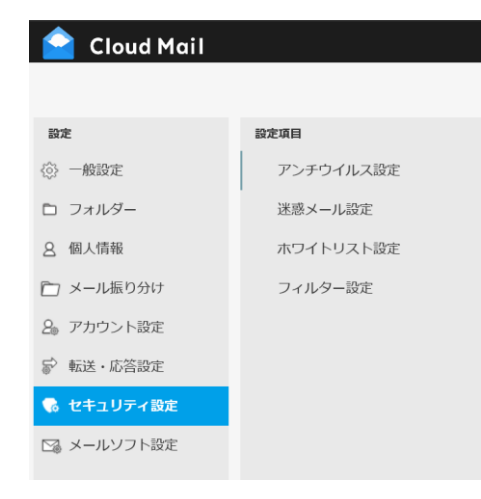

3. メール設定 左側の設定する内容の設定項目が右側に表示されます。 設定する内容に合わせてクリックしてください。

4. Cloud Mailヘルプ 確認内容に応じて左側の項目をクリックして確認してください。

|                |                                                                                           | 1.25             |                  |
|----------------|-------------------------------------------------------------------------------------------|------------------|------------------|
| アクセスURL        | ▶ Cloud Mailとは ▶ パソコンでご利用の場合 ▶ スマートデバイスでご利用の場合                                            |                  |                  |
| 対応環境           | CloudMailとは                                                                               |                  |                  |
| パソコンでご利用の場合    |                                                                                           |                  |                  |
| メールを送信する       | ▶ Webブラウザーやスマートディ                                                                         | バイスでどこでもメールチェック! |                  |
| 設定を編集する        | CloudMaillは、Webプラウザーやスマートデバイスなどから電子メールのチェックを行うことができるサービスです。<br>出現先や移動中でも簡単にメールをチェックが可能です。 |                  |                  |
| 連絡先を編集する       |                                                                                           |                  |                  |
| 連絡先をインボートする    | ▶ アクセスURL                                                                                 |                  |                  |
| 連絡先をエクスポートする   | https://wmng.cloud-mail.jp/CKI                                                            | < <u>4/</u>      |                  |
| マートデバイスでご利用の場合 | ▶ 対応環境                                                                                    |                  |                  |
| メールを読む         | - ANCARD                                                                                  |                  |                  |
| メールを送信する       | CloudMailをご利用になるには下記                                                                      | 2の環境が必要です。       |                  |
| メールを削除する       | Windows                                                                                   | MacOS            | スマートデバイス         |
| e evalution w  | Microsoft Edge                                                                            | Safari           | iOS, Androidに搭載の |
|                | Firefox                                                                                   | Firefox          | 標準ブラウザー          |

- \*\*上記以外のブラウザーにつきましては、ログイン/後の動作が異なる場合があります。 \*\*推奨ブラウザーについては今後変更することがあります。 \*\*CloudMailを利用するには、ブラウザーでJavaScriptを有効に設定する必要があります。